## eAFI Create Request Screen

| Verify Ac                                                                                                    | Doe                  | SSN: 12                | 3-45-6789   |         | Relat    | ionship: Claimant     | Permission: Yes               |
|----------------------------------------------------------------------------------------------------|----------------------|------------------------|-------------|---------|----------|-----------------------|-------------------------------|
|                                                                                                    | counts for Jo        | hn Doe                 |             |         |          |                       |                               |
| B Verificat                                                                                                    | tion Request         |                        |             |         |          | Accounts with         | end dates before 05/2008 Show |
| elect Fir                                                                                                    | nancial Institution  | Account                | Account     | Direct  | Interest | c                     | Date Range                    |
|                                                                                                    | Hume                 | Type                   | Humber      | Deposit |          | 05/08 -06/08 Already  | requested,                    |
| 2                                                                                                    | BB&T                 | Checking               | 123456789   | 8       |          | 07/08 - 07/10         |                               |
|                                                                                                    |                      | Qumarke: A             | vdd         |         |          |                       |                               |
|                                                                                                    |                      | Checking               | 223456785   | 0       |          | 05/08 - 06/08 Already | requested.                    |
| ( <b>1</b> )2                                                                                                    | First Bank           | Time                   |             | i i i   |          | 07/08 - 07/10         |                               |
|                                                                                                    | THUR BUILD           | Deposit                | 44          |         |          | Add                   |                               |
|                                                                                                    |                      | Remarks:               |             | 1       |          | -                     |                               |
|                                                                                                    |                      |                        |             |         |          | 05/08 205/08 Atmate   | remented                      |
|                                                                                                    | Olney S & L          | Savings                | 987654321   | 10      |          | 07/08 - 07/10         | requestor.                    |
| 12                                                                                                    | Non Participating    |                        |             |         |          | Add                   |                               |
|                                                                                                    |                      | Remarks: A             | dd          |         |          |                       |                               |
| lect Finar                                                                                                    | Name                 |                        | Alleged     | Ву      |          | D                     | ate Range                     |
|                                                                                                    |                      |                        | Cisimaal Ca |         |          | 05/08 - 06/08 Already | requested.                    |
| Bar                                                                                                    | nk Of America        |                        | Снаянала Эр | ouse    |          | Add                   |                               |
|                                                                                                    |                      | Remarks: Add           |             |         |          |                       |                               |
|                                                                                                    |                      |                        |             |         |          |                       |                               |
| I Geograph                                                                                                    | ic Search Request    |                        | 1406        |         |          |                       |                               |
| elect addre                                                                                                    | ss for geographic s  | Search Deta<br>search: | ills        |         |          | los/os -log/os Alread | Date Range<br>y requested.    |
| • Use clain                                                                                                    | nant's address       |                        |             |         |          | 07/08 - 07/10         |                               |
| 123 Main                                                                                                    | Street, Baltimore, M | D 21235<br>address     |             |         |          | Add                   |                               |
| OUse repre                                                                                                    | les Street, Hanover, | MD 21076               |             |         |          |                       |                               |
| © Use repre<br>567 Char                                                                                                    |                      |                        |             |         |          |                       |                               |
| OUse repression 567 Char<br>emarks: Add                                                                                                    |                      | Course Dom             | jest        |         |          | N                     |                               |
| Use repression<br>567 Char<br>emarks: Add<br>Specific F                                                                                                    | inancial Institution | Search Requ            |             |         |          | Aread                 | Date Range                    |
| Use repression of the second second s | inancial Institution | Search Deta            | ills        |         |          |                       |                               |
| Use repression of the second second s | inancial Institution | Search Deta            | ills        |         |          | 07/08 - 07/10         |                               |
| Use repression of the second second   | inancial Institution | Search Deta            | ils         |         |          | 07/08 - 07/10<br>Add  |                               |
| Use representation Use representation Use representation Use representation Isolation Isolation  | Inancial Institution | Search Deta            | ZIP:        |         |          | 07/08 - 07/10<br>Add  |                               |
| Use repr<br>567 Char<br>emarks: Add<br>Specific F<br>Favorites<br>Financial I<br>Street Add<br>City:<br>Delete                                                                                                    | Inancial Institution | Search Deta            | ZIP:        |         |          | 07/08 - 07/10<br>Add  |                               |
| OUse repression of Use repression of Use repress | inancial Institution | Search Requ            | **          |         |          | Incone Janson Alread  | Date Range                    |

## eAFI View Request Screen

| ١                                                                                                  |                                                                                   |                                                                                     |                                                                                                  |                                                                                          |                      |                    | Prir                                                                               | User<br>Poli<br>nter Configu                     |
|----------------------------------------------------------------------------------------------------|-----------------------------------------------------------------------------------|-------------------------------------------------------------------------------------|--------------------------------------------------------------------------------------------------|------------------------------------------------------------------------------------------|----------------------|--------------------|------------------------------------------------------------------------------------|--------------------------------------------------|
|                                                                                                    |                                                                                   |                                                                                     |                                                                                                  |                                                                                          |                      |                    | Return to                                                                          | o List                                           |
| ccess to Fin                                                                                       | <sup>equest</sup><br>ancial Instit                                                | tutions - V                                                                         | iew Requ                                                                                         | Jest                                                                                     |                      |                    |                                                                                    |                                                  |
|                                                                                                    |                                                                                   |                                                                                     |                                                                                                  |                                                                                          |                      |                    |                                                                                    |                                                  |
| Name: Jill Thoren                                                                                  | SSN: 123                                                                          | 3-41-8908                                                                           | Relation                                                                                         | iship: Claimai                                                                           | nt                   |                    | Older Request                                                                      | ts Show                                          |
| Name: Jill Thoren                                                                                  | SSN: 123<br>Original Request Date 📀                                               | 3-41-8908<br>Request Type 🔿                                                         | Relation                                                                                         | ship: Claiman                                                                            | nt<br>Attachment 🗢   | Interest 🕏         | Older Request                                                                      | ts Show                                          |
| Name: Jill Thoren<br>Financial Institution Name 🕥<br>Bank of America                               | SSN: 123<br>Original Request Date (©<br>04/04/2011                                | 3-41-8908<br>Request Type 💿<br>Verification                                         | Relation                                                                                         | ship: Claiman<br>Status Date ()<br>04/08/2011                                            | Attachment 📀         | Interest 🕏         | Older Request<br>Request ID/Sub ID ()<br>15486                                     | ts Show<br>Request Detai                         |
| Name: Jill Thoren<br>Financial Institution Name ()<br>Bank of America<br>Chevy Chase Bank          | SSN: 123<br>Original Request Date ③<br>04/04/2011<br>03/30/2011                   | 3-41-8908<br>Request Type ③<br>Verification<br>Verification                         | Relation                                                                                         | Status Date (©)<br>04/08/2011<br>03/30/2011                                              | Attachment ③         | Interest 🔿<br>Yes  | Older Request<br>Request ID/Sub ID ③<br>15486<br>15485                             | ts Show<br>Request Detai<br>Show<br>Show         |
| Name: Jill Thoren<br>Financial Institution Name<br>Bank of America<br>Chevy Chase Bank<br>M&T Bank | SSN: 123<br>original Request Date  O(4/04/2011 03/30/2011 04/04/2011              | 3-41-8908<br>Request Type ④<br>Verification<br>Verification<br>Geographic<br>Search | Relation<br>Request Status (*)<br>Overdue<br>Received<br>No Accounts<br>Found                    | ship: Claiman<br>Status Date<br>04/08/2011<br>03/30/2011<br>04/07/2011                   | Attachment ()<br>Yes | Interest 🔿<br>Yes  | Older Request<br>Request ID/Sub ID<br>15486<br>15485<br>154879 /<br>43207          | ts Show<br>Request Detai<br>Show<br>Show<br>Show |
| Name: Jill Thoren Financial Institution Name  Bank of America Chevy Chase Bank M&T Bank Citi       | SSN: 123<br>Original Request Date  Ot/04/2011  03/30/2011  04/04/2011  04/04/2011 | Request Type  Verification Verification Geographic Search Specific FI Search        | Relation<br>Request Status<br>Overdue<br>Received<br>No Accounts<br>Found<br>Will Not<br>Respond | ship: Claiman<br>Status Date (*)<br>04/08/2011<br>03/30/2011<br>04/07/2011<br>04/09/2009 | Attachment ③<br>Yes  | Interest ()<br>Yes | Older Request<br>Request ID/Sub ID<br>15486<br>15485<br>154879 /<br>43207<br>15487 | ts Show<br>Request Deta<br>Show<br>Show<br>Show  |

| Name: Bob Thoren             | SSN: 006                | 6-05-1800            | Relatio              | onship: Claima | ant Spouse   |            | Older Request        | s Show         |
|------------------------------|-------------------------|----------------------|----------------------|----------------|--------------|------------|----------------------|----------------|
| Financial Institution Name 🔶 | Original Request Date 🔶 | Request Type 🔶       | Request Status 🔶     | Status Date 🔶  | Attachment 🔶 | Interest 🔶 | Request ID/ Sub ID 🔶 | Request Detail |
| Bank of America              | 04/08/2011              | Verification         | Received             | 04/08/2011     |              | Yes        | 15488                | Show           |
| Chevy Chase Bank             | 04/04/2011              | Geographic<br>Search | No Accounts<br>Found | 04/07/2011     |              |            | 15489 /4502          | Show           |
| Star Bank                    | 04/04/2011              | Geographic<br>Search | No Accounts<br>Found | 04/07/2011     |              |            | 15489 / 4503         | Show           |
| Wachovia                     | 04/04/2011              | Geographic<br>Search | No Accounts<br>Found | 04/08/2011     |              |            | 15489/4504           | Show           |
| PNC Bank                     | 04/04/2011              | Geographic<br>Search | Sent                 | 04/04/2011     |              |            | 15489/4505           | Show           |
| Citizens Bank                | 04/04/2011              | Geographic<br>Search | Sent                 | 04/04/2011     |              |            | 15489/4506           | Show           |

# **Request Detail Section**

| Request Detail      | History         |         |                                     |
|---------------------|-----------------|---------|-------------------------------------|
| Account Type:       | Savings         |         | Date range included in the request: |
| Account Number:     |                 |         | 03/09-04/11                         |
| Direct Deposit:     |                 |         |                                     |
| Interest:           |                 |         |                                     |
| Request ID:         | 15486           |         |                                     |
|                     |                 |         | _                                   |
| Remarks:            |                 |         |                                     |
|                     |                 |         | _                                   |
|                     |                 | Confirm |                                     |
| Received Alternativ | e Documentation | Commit  |                                     |

## History Section

| Financial Institution Name 🔿 | Original Request Date | Request Type 🔶      | Request Status 😌 | Attachment | Interest | Status Date 🕀 | Request ID | Request Detail |
|------------------------------|-----------------------|---------------------|------------------|------------|----------|---------------|------------|----------------|
|                              | 04/04/2011            | Verification        | Received         | Yes        | Yes      | 04/08/2011    | 15486      | Hide           |
| Bank of America              | Request Detail        | History Savings: 69 | 7124589 Attac    | hment      |          |               |            |                |
| Dank of America              | Action Date Reques    | st ID Reason        | I                | Remarks    |          | Details       |            |                |
|                              | 04/04/11 15486        |                     |                  |            |          | Show          |            |                |

#### **Response Account Section**

| Financial Institution Name Θ | Original Request Date 😌 | Reque         | st Type 🔿      | Request Status 😌 | Status Date 🤆 | Request ID 🔶  | Request Detail |
|------------------------------|-------------------------|---------------|----------------|------------------|---------------|---------------|----------------|
|                              | 11/11/2009              | Veri          | ification      | Received         | 11/16/2009    | 1236          | Hide           |
|                              | Request Detail          | History Check | ing: 453267589 | Checking: 56435  | 4987 Savin    | gs: 121456348 |                |
|                              | Account Status: Re      | ejected       | Date           | Opening Balan    | ce Date       | Open          | ing Balance    |
|                              | Account Type: Ch        | necking       | 01/2007        | Not Requested    | 07/2008       | 1584.2        | 21             |
|                              | Account Number: 45      | 3267589       | 02/2007        | Not Requested    | 08/2008       | Not Re        | ceived         |
|                              | Account Title: Jo       | hn Doe        | 03/2007        | Not Requested    | 09/2008       | 1532.0        | )1             |
|                              |                         |               | 04/2007        | Not Requested    | 10/2008       | 1398.2        | 21             |
|                              | Remarks:                |               | 05/2007        | Not Requested    | 11/2008       | 2103.5        | 54             |
|                              |                         |               | 06/2007        | Not Requested    | 12/2008       | 1852.5        | 51             |
| Towar Cradit Union           |                         |               | 07/2007        | Not Requested    | 01/2009       | 1687.2        | 21             |
| Tower Credit Onion           |                         |               | 08/2007        | Not Requested    | 02/2009       | 1210.1        | 1              |
|                              |                         |               | 09/2007        | Not Requested    | 03/2009       | 1010.2        | 25             |
|                              |                         |               | 10/2007        | 1420.36          | 04/2009       | 965.8         | 4              |
|                              |                         |               | 11/2007        | 1400.25          | 05/2009       | 812.3         | 7              |
|                              |                         |               | 12/2007        | 1658.32          | 06/2009       | 675.9         | 8              |
|                              |                         |               | 01/2008        | 1762.01          | 07/2009       | 587.3         | 7              |
|                              |                         |               | 02/2008        | 2416.20          | 08/2009       | 329.7         | 4              |
|                              |                         |               | 03/2008        | Not Received     | 09/2009       | 102.3         | 5              |
|                              |                         |               | 04/2008        | 2941.65          | 10/2009       | 698.9         | 6              |
|                              |                         |               | 03/2008        | 240.64           | 11/2009       | 1054.9        | 95             |
|                              |                         |               | 06/2008        | 1784.32          | 12/2009       | 1054.9        | 95             |

#### Attachment tab

| Financial Institution Name 🗢 | Original Request Date                 | Request Type 🔶      | Request Status 🕏 | Attachment | Interest | Status Date ᅙ | Request ID | Request Detail |
|------------------------------|---------------------------------------|---------------------|------------------|------------|----------|---------------|------------|----------------|
|                              | 04/04/2011                            | Verification        | Received         | Yes        | Yes      | 04/08/2011    | 15486      | Hide           |
| Bank of America              | Request Detail Attachment received. V | History Savings: 69 | 7124589 Attac    | hment      |          |               |            |                |

#### Will Not Respond tab

|      | 04/04/2011                                              | Specific FI Search           | Will not<br>respond |      | 04/09/2009 | 15487G3 | Hide |
|------|---------------------------------------------------------|------------------------------|---------------------|------|------------|---------|------|
| Citi | Request Detail<br>Will Not Respond Reaso<br>FI Remarks: | History Will Not Resp<br>n:: | oond                | <br> | ·          |         |      |

# <u>SSI Home</u>

| SSI | Home          | Ver 3.0.0                                                                                | * |
|-----|---------------|------------------------------------------------------------------------------------------|---|
| ssi | Application   | าร                                                                                       |   |
|     | eAFI          | Access to Financial Institutions: Financial Account Verification                         |   |
|     | eComputations | Input data and compute a record using national computations software.                    |   |
|     | elAR          | Interim Assistance Reimbursement: View and update IAR Agency information.                |   |
|     | ePath         | Change address, telephone, and direct deposit information.                               |   |
|     | SSIMWV        | Monthly Wage Verification: Input and verify wages.                                       |   |
| ssi | Workload      |                                                                                          |   |
|     | AFI Workload  | Access to Financial Institutions: Workload Listing.                                      |   |
|     | SSTNG         | Starz & Stripes, The Next Generation: Create and send notices for redetermination cases. |   |
|     |               |                                                                                          |   |
|     |               |                                                                                          |   |
|     |               |                                                                                          | + |

## Unit Selection

| <sub>e</sub> AFI                        | Snipping Tool  | User Guide<br>PolicyNet<br>Printer Configuration |
|-----------------------------------------|----------------|--------------------------------------------------|
|                                         |                |                                                  |
|                                         |                | Exit                                             |
| Unit Selection                          |                |                                                  |
| Office Code: AAM<br>Select Unit: All    |                |                                                  |
| Set as Default                          |                |                                                  |
| or                                      |                |                                                  |
| Enter Unit Range:                       |                |                                                  |
| Enter First Three: or Enter Last Three: |                |                                                  |
| Continue                                | Return to List |                                                  |

## Unit Reassignment

| <sub>e</sub> AFI                                      |               |                               | User Guide<br>PolicyNet<br>Printer Configuration |
|-------------------------------------------------------|---------------|-------------------------------|--------------------------------------------------|
|                                                       | Shipping room |                               |                                                  |
|                                                       |               |                               | Exit                                             |
| Unit Reassignment Office Code: XYZ Reassign NEW work: |               |                               |                                                  |
| Claimant Name                                         | Claim<br>SSN  | Assign To<br>Preferred Office | Assign To<br>Unit                                |
| JONES, MARY E                                         | 123-45-6789   |                               | Select -                                         |
| SMITH, MIKE G                                         | 987-65-4321   |                               | Select -                                         |
| ZUD, BILL B                                           | 123-47-4437   |                               | Select •                                         |

Continue Cancel

## Workload Management Lists – Field Office Users

Potential Ineligibility

| ٩FI                                                           |                                              |                                          |                                 |                                 | User G<br>Polic<br>Printer Configur |
|---------------------------------------------------------------|----------------------------------------------|------------------------------------------|---------------------------------|---------------------------------|-------------------------------------|
| ice: 174 Unit: AJH                                            |                                              |                                          |                                 |                                 |                                     |
|                                                               |                                              |                                          | Assig                           | n Work 🔰 🤇 👘                    | Refresh List E                      |
| Potential<br>Ineligibility<br>(3) No Accour<br>Receive<br>(2) | nt<br>d All Verification<br>Responses<br>(3) | Potential Undisclosed<br>Accounts<br>(3) | Overdue<br>Verifications<br>(2) | Pending<br>Verifications<br>(3) | Other<br>Resources<br>(3)           |
| Develop countable resources. C                                | Claim SSN                                    | o-ownership, and exclus                  | Sions.                          | Interest                        | Details                             |
| 02/22/2010                                                    | 710-90-8908                                  | White, Terry F                           | Addemiona                       | interest                        | Show                                |
| 02/23/2010                                                    | 720-90-8908                                  | Lou, Armando                             |                                 |                                 | Show                                |
| 02/24/2010                                                    | 730-90-8908                                  | Tison, Eddie R                           |                                 | Yes                             | Show                                |
|                                                               |                                              |                                          |                                 |                                 |                                     |
|                                                               |                                              |                                          |                                 |                                 |                                     |

#### No Accounts Received

| <sub>e</sub> AFI      | User Guide<br>PolicyNet<br>Printer Configuration |
|-----------------------|--------------------------------------------------|
| Office: 174 Unit: AJH |                                                  |
|                       | Assign Work Refresh List Exit                    |

#### Workload Management

| Potential<br>Ineligibility<br>(3) | No Accounts<br>Received<br>(2) | All Verification<br>Responses<br>(3) | Potential Undisclosed<br>Accounts<br>(3) | Overdue<br>Verifications<br>(2) | Pending<br>Verifications<br>(3) | Other<br>Resources<br>(3) |         |
|-----------------------------------|--------------------------------|--------------------------------------|------------------------------------------|---------------------------------|---------------------------------|---------------------------|---------|
| Develop accounts. F               | inancial Institutior           | n did not return ac                  | counts for Verificatio                   | n Request. Confir               | m account with clai             | mant.                     |         |
| Response Received                 | )ate Clain                     | SSN                                  | Claimant Name                            |                                 | Attachments                     | Interest                  | Details |
| 04/07/2010                        | 706-9                          | 0-8908                               | Millham, Sarah                           |                                 |                                 |                           | Show    |
|                                   |                                |                                      |                                          |                                 |                                 |                           |         |

## All Verification Responses

| <sub>e</sub> AFI      | User Guide<br>PolicyNet<br>Printer Configuration |
|-----------------------|--------------------------------------------------|
| Office: 174 Unit: AJH |                                                  |
|                       | Assign Work Refresh List Exit                    |

## Workload Management

| Potential<br>Ineligibility<br>(3) | No Accounts<br>Received<br>( 2 ) | All Verification<br>Responses<br>(3) | Potential Undisclosed<br>Accounts<br>(3) | Overdue<br>Verifications<br>(2) | Pending<br>Verifications<br>(3) | Other<br>Resources<br>(3) |         |
|-----------------------------------|----------------------------------|--------------------------------------|------------------------------------------|---------------------------------|---------------------------------|---------------------------|---------|
| pdate accounts for                | Verification respo               | nses. Consider co-c                  | ownership and exclu                      | isions.                         |                                 |                           |         |
| Last Response Receive             | d Date                           | Claim SSN                            | Claimant N                               | ame                             | Attachments                     | Interest                  | Details |
| 06/04/2010                        |                                  | 111-90-8338                          | Witham, Lo                               | u T                             |                                 |                           | Show    |
| 06/05/2010                        |                                  | 221-91-8908                          | White, Mary                              | Р                               |                                 |                           | Show    |
| 06/06/2010                        |                                  | 343-94-8908                          | White, Cole                              | т                               |                                 |                           | Show    |

#### Potential Undisclosed Accounts

| e <mark>AFI</mark>    | User Guide<br>PolicyNet<br>Printer Configuration |
|-----------------------|--------------------------------------------------|
| Office: 174 Unit: AJH |                                                  |
|                       | Assign Work Refresh List Exit                    |

## Workload Management

| Pot<br>Ineli<br>( | ential<br>gibility<br>3 ) | No Accounts<br>Received<br>( 2 ) | All Verification<br>Responses<br>(3) | Potential Undisclosed<br>Accounts<br>(3) | Overdue<br>Verifications<br>(2) | Pending<br>Verifications<br>(3) | Other<br>Resources<br>(3) |         |
|-------------------|---------------------------|----------------------------------|--------------------------------------|------------------------------------------|---------------------------------|---------------------------------|---------------------------|---------|
| Potential         | undisclosed               | l accounts located               | I. Consider owners                   | ship, co-ownership,                      | and exclusions.                 |                                 |                           |         |
| First Resp        | onse Received             | Date                             | Claim SSN                            | Claimant I                               | Name                            | Attachments                     | Interest                  | Details |
|                   | 04/10/2010                |                                  | 090-99-8908                          | Dupery, Lu                               | lcy                             |                                 |                           | Show    |
|                   | 04/11/2010                |                                  | 661-11-8908                          | White, Will                              | E                               |                                 |                           | Show    |
|                   | 04/12/2010                |                                  | 196-80-8908                          | White, Ann                               | A                               |                                 | Yes                       | Show    |
|                   |                           |                                  |                                      |                                          |                                 |                                 |                           |         |

#### **Overdue Verifications**

| FI                                                                         |                                                                                                |                                                                                            |                                                                       |                                                                   |                                                |                                       | Oser Gu<br>Policyl<br>Printer Configurat |
|----------------------------------------------------------------------------|------------------------------------------------------------------------------------------------|--------------------------------------------------------------------------------------------|-----------------------------------------------------------------------|-------------------------------------------------------------------|------------------------------------------------|---------------------------------------|------------------------------------------|
| 174 Unit: <u>AJH</u>                                                       |                                                                                                |                                                                                            |                                                                       |                                                                   |                                                |                                       |                                          |
|                                                                            |                                                                                                |                                                                                            |                                                                       |                                                                   | Assig                                          | n Work                                | Refresh List Exi                         |
|                                                                            |                                                                                                |                                                                                            |                                                                       |                                                                   |                                                |                                       |                                          |
| Potential<br>Ineligibility<br>(3)                                          | No Accounts<br>Received<br>(2)                                                                 | All Verification<br>Responses<br>(3)                                                       | tential Undisclosed<br>Accounts<br>(3)                                | Overdue<br>Verifications<br>(2)                                   | Pending<br>Verifications<br>(3)                | Other<br>Resources<br>(3)             |                                          |
| Potential<br>Ineligibility<br>(3)<br>uest other docum                      | No Accounts<br>Received<br>(2)<br>entation for overdu                                          | All Verification<br>Responses<br>(3)<br>e Verification Reque                               | tential Undisclosed<br>Accounts<br>(3)<br>ests.                       | Overdue<br>Verifications<br>(2)                                   | Pending<br>Verifications<br>(3)                | Other<br>Resources<br>(3)             |                                          |
| Potential<br>Ineligibility<br>(3)<br>uest other docum                      | Agement<br>No Accounts<br>Received<br>(2)<br>entation for overdu<br>Overdue Date               | All Verification<br>Responses<br>(3)<br>e Verification Reque                               | tential Undisclosed<br>Accounts<br>(3)<br>ests.<br>V Clain            | Overdue<br>Verifications<br>(2)<br>mant Name                      | Pending<br>Verifications<br>(3)<br>Attachments | Other<br>Resources<br>(3)             | Details                                  |
| Potential<br>Ineligibility<br>(3)<br>uest other docum<br>Days Overdue<br>1 | Agement<br>No Accounts<br>Received<br>(2)<br>entation for overdu<br>Overdue Date<br>12/09/2010 | All Verification<br>Responses<br>(3)<br>e Verification Reque<br>c Claim SSN<br>230-90-8770 | tential Undisclosed<br>Accounts<br>(3)<br>ests.<br>V Clair<br>8 Oldsr | Overdue<br>Verifications<br>(2)<br>mant Name<br>man, Archangelo S | Pending<br>Verifications<br>(3)<br>Attachments | Other<br>Resources<br>(3)<br>Interest | Details<br>Show                          |

# Pending Verifications

|                                   |                                                        |                                              |                                        |                                 |                                 |                           | Printer Config |
|-----------------------------------|--------------------------------------------------------|----------------------------------------------|----------------------------------------|---------------------------------|---------------------------------|---------------------------|----------------|
| fice: 174 Unit: AJI               | H                                                      |                                              |                                        |                                 |                                 |                           |                |
|                                   |                                                        |                                              |                                        |                                 | Assign W                        | ork [ F                   | Refresh List   |
| Potential<br>Ineligibility<br>(3) | No Accounts<br>Received<br>(2)<br>d for pending reques | All Verification<br>Responses<br>(3)<br>Sts. | tential Undisclosed<br>Accounts<br>(3) | Overdue<br>Verifications<br>(2) | Pending<br>Verifications<br>(3) | Other<br>Resources<br>(3) |                |
| First Request Date                | Claim SSN                                              | Claimant Name                                | Responses<br>Received                  | Requests<br>Outstanding         | Attachments                     | Interest                  | Details        |
| 04/18/2010                        | 770-90-7778                                            | Robinson, Sarah                              | 1                                      | 1                               | Yes                             |                           | Show           |
| 04/19/2010                        | 710-90-1118                                            | Robinson, Jake                               | 0                                      | 3                               |                                 |                           | Show           |
| 0.4100.100.40                     | 170-11-8968                                            | Spratt, Eve                                  | 0                                      | 2                               |                                 |                           | Show           |

#### Other Resources

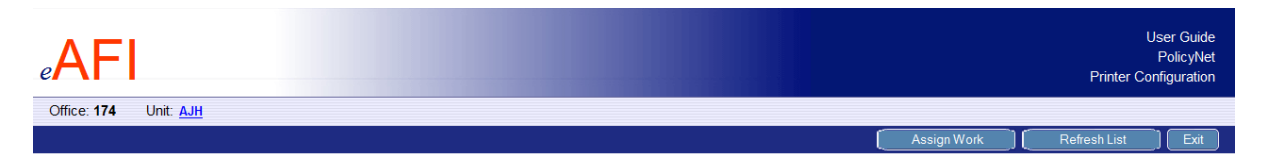

#### Workload Management

| Potential<br>Ineligibility<br>(3) | No Accounts<br>Received<br>(2) | All Verification<br>Responses<br>( 3 ) | Potential Undisclosed<br>Accounts<br>(3) | Overdue<br>Verifications<br>( 2 ) | Pending<br>Verifications<br>(3) | Other<br>Resources<br>(3) |          |         |
|-----------------------------------|--------------------------------|----------------------------------------|------------------------------------------|-----------------------------------|---------------------------------|---------------------------|----------|---------|
| Develop other reso                | urces.                         |                                        |                                          |                                   |                                 |                           |          |         |
| First Response Rece               | ived Date                      | Claim S                                | SN                                       | Claimant Name                     | Attach                          | ments                     | Interest | Details |
| 04/09/2010                        |                                | 560-90-8                               | 908                                      | Brickman, Gray T                  |                                 |                           |          | Show    |
| 04/10/2010                        |                                | 090-99-8                               | 908                                      | Dupery, Lucy                      |                                 |                           |          | Show    |
| 04/11/2010                        |                                | 661-11-8                               | 908                                      | White, Will E                     |                                 |                           |          | Show    |

# Workload Management Lists – OQP Users

# Potential Ineligibility

| ٩FI                             |                    |                        |                             |          |           |                      | Printer C    | User Guid<br>PolicyNe<br>onfiguratio |
|---------------------------------|--------------------|------------------------|-----------------------------|----------|-----------|----------------------|--------------|--------------------------------------|
| ce: <b>174</b> Unit: <u>AJH</u> |                    |                        |                             |          |           |                      |              |                                      |
|                                 |                    |                        |                             |          | Assign Wo | ork                  | Refresh List | ) Exit                               |
| orkload Manageme                | nt<br>All Respons  | es Potential Undisclos | ed Overdue<br>Verifications | Pending  |           | Other<br>Resources   |              |                                      |
| (3) (2)                         | (3)                | (3)                    | (2)                         | (3)      |           | (3)                  |              |                                      |
| evelop countable resources. C   | onsider ownership, | co-ownership, and ex   | clusions.                   |          |           |                      |              |                                      |
| Resource Computation Date       | Claim SSN          | Claimant Name          | Attachments                 | Interest | Details   | Reassign             |              |                                      |
| 02/22/2010                      | 710-90-8908        | White, Terry F         |                             |          | Show      | Reassign             |              |                                      |
|                                 |                    |                        |                             |          |           | Select a Unit:       | Select -     |                                      |
|                                 |                    |                        |                             |          |           | or<br>Enter OQP Offi | ce Code:     |                                      |
| 02/23/2010                      | 720-90-8908        | Lou Armando            |                             |          | Chaur     | Papasian             | A            | pply                                 |
| 02/24/2010                      | 730-90-8908        | Tison, Eddie R         |                             | Yes      | Show      | Reassign             |              |                                      |
|                                 |                    |                        |                             |          |           |                      |              |                                      |

No Accounts Received

| e <mark>AFI</mark>    | User Guide<br>PolicyNet<br>Printer Configuration |
|-----------------------|--------------------------------------------------|
| Office: 174 Unit: AJH |                                                  |
|                       | Assign Work Refresh List Exit                    |

## Workload Management

| Potential<br>Ineligibility<br>(3) | No Accounts<br>Received<br>(2) | All Responses<br>Received<br>(3) | Potential Undisclosed<br>Accounts<br>(3) | Overdue<br>Verifications<br>(2) | Pending<br>Requests<br>(3) | Other<br>Resources<br>(3) |           |
|-----------------------------------|--------------------------------|----------------------------------|------------------------------------------|---------------------------------|----------------------------|---------------------------|-----------|
| evelop accounts. Fin              | ancial Institutior             | n did not return acc             | counts for Verification                  | Request. Confin                 | m account with clai        | mant.                     |           |
| Response Received Date            | Claim SSN                      | Claimant Name                    | Attachments                              | Interest                        | De                         | tails Reassign            |           |
| 04/07/2010                        | 706-90-8908                    | Millham, Sarah                   |                                          |                                 |                            | Show                      |           |
|                                   |                                |                                  |                                          |                                 |                            | Select a Unit:            | Select •  |
|                                   |                                |                                  |                                          |                                 |                            | or<br>Enter OQP Off       | ice Code: |
| 0.4/00/0040                       | 705 00 0000                    | William Date                     |                                          |                                 | _                          |                           | Apply     |
| 04/08/2010                        | 705-90-8908                    | Millham, Ruth                    |                                          |                                 |                            | Show Reassign             |           |

# All Responses Received

| ١                                                                                                    |                                                                                                   |                                                                             |                                     |                 |                         |                                                                                        | ا<br>Printer Co | Jser Gu<br>Policy<br>nfigura |
|----------------------------------------------------------------------------------------------------|---------------------------------------------------------------------------------------------------|-----------------------------------------------------------------------------|-------------------------------------|-----------------|-------------------------|----------------------------------------------------------------------------------------|-----------------|------------------------------|
| ce: <b>174</b> Unit: <u>AJH</u>                                                                                   |                                                                                                   |                                                                             |                                     | _               |                         |                                                                                        |                 |                              |
|                                                                                                    |                                                                                                   |                                                                             |                                     |                 | Assign W                | /ork                                                                                   | RefreshList     | JLÞ                          |
|                                                                                                    |                                                                                                   |                                                                             |                                     |                 |                         |                                                                                        |                 |                              |
| orkload Managem                                                                                                   | ent                                                                                               |                                                                             |                                     |                 |                         |                                                                                        |                 |                              |
|                                                                                                    |                                                                                                   | Defentiel Undigeler                                                         | Overdue                             | Pending         |                         | Other                                                                                  |                 |                              |
| Potential No Acc<br>Ineligibility Recei<br>(3) (2                                                                 | ved All Respons<br>ved Received<br>) (3)                                                          | d Accounts<br>(3)                                                           | Verifications<br>(2)                | Requests<br>(3) |                         | Resources<br>(3)                                                                       |                 |                              |
| Potential<br>Ineligibility<br>(3)<br>Received<br>(2)<br>Review accounts on response                               | All Response<br>ved Received<br>(3)<br>s. Consider co-owner                                       | Accounts<br>(3)                                                             | Verifications<br>(2)                | Requests<br>(3) |                         | Resources<br>(3)                                                                       |                 |                              |
| Potential<br>Ineligibility<br>(3)<br>Review accounts on response<br>Last Response Received Date                   | All Respons<br>ved Consider co-owner                                                              | Accounts<br>(3)<br>rship and exclusions.                                    | Verifications<br>(2)                | Requests<br>(3) | Details                 | Resources<br>(3)<br>Reassign                                                           |                 |                              |
| Potential<br>Ineligibility<br>(3) (2)<br>Review accounts on response<br>Last Response Received Date<br>06/04/2010 | All Respons<br>Received<br>(3)<br>S. Consider co-owner<br>Claim SSN<br>111-90-8338                | Accounts<br>(3)<br>rship and exclusions.<br>Claimant Name<br>Witham, Lou T  | Verifications<br>(2)<br>Attachments | Requests<br>(3) | Details<br>Show         | Resources<br>(3)<br>Reassign                                                           |                 |                              |
| Potential<br>Ineligibility<br>(3) Received<br>(2)<br>Last Response Received Date<br>06/04/2010                    | All Respons<br>Received<br>(3)<br>s. Consider co-owner<br>Claim SSN<br>111-90-8338                | Accounts<br>(3)<br>rship and exclusions.                                    | Verifications<br>(2)                | Requests<br>(3) | Details<br>Show         | Reassign<br>Reassign<br>Select a Unit:                                                 | Select -        |                              |
| Potential<br>Ineligibility<br>(3)<br>Review accounts on response<br>Last Response Received Date<br>06/04/2010     | All Respons<br>Received<br>(3)<br>s. Consider co-owner<br>Claim SSN<br>111-90-8338                | Accounts<br>(3)<br>rship and exclusions.<br>Claimant Name<br>Witham, Lou T  | Verifications<br>(2)                | Requests<br>(3) | Details<br>Show         | Reassign<br>Reassign<br>Reassign<br>Select a Unit:<br>or<br>Enter OQP Offi             | Select -        |                              |
| Potential<br>Ineligibility<br>(3)<br>Review accounts on response<br>Last Response Received Date<br>06/04/2010     | All Respons<br>Received<br>(3)<br>s. Consider co-owner<br>Claim SSN<br>111-90-8338                | rship and exclusions.                                                       | Attachments                         | Requests<br>(3) | Details<br>Show         | Resources<br>(3)<br>Reassign<br>Reassign<br>Select a Unit:<br>or<br>Enter OQP Offi     | Select          | bly                          |
| Potential<br>Ineligibility<br>(3)<br>Review accounts on response<br>Last Response Received Date<br>06/04/2010     | All Respons<br>Received<br>(3)<br>s. Consider co-owned<br>Claim SSN<br>111-90-8338<br>221-91-8908 | Ses Accounts (3)<br>rship and exclusions.<br>Claimant Name<br>Witham, Lou T | Attachments                         | Requests<br>(3) | Details<br>Show<br>Show | Reassign<br>Reassign<br>Reassign<br>Select a Unit:<br>or<br>Enter OQP Offi<br>Reassign | Select          | əly                          |

#### Potential Undisclosed Accounts

| FI                                                                                                |                                                                        |                                                |                                             |             |                 |                                                                  | User<br>Poli<br>Printer Configu |
|---------------------------------------------------------------------------------------------------|------------------------------------------------------------------------|------------------------------------------------|---------------------------------------------|-------------|-----------------|------------------------------------------------------------------|---------------------------------|
| : <b>174</b> Unit: <u>AJH</u>                                                                     |                                                                        |                                                |                                             |             |                 |                                                                  |                                 |
|                                                                                                   |                                                                        |                                                |                                             |             | Assign          | Work ]                                                           | Refresh List                    |
| rkload Manageme                                                                                   | ent<br>Ints All Respon<br>Receive                                      | Potential Undisci<br>d Accounts                | osed Overdue<br>Verifications               | Pen<br>Requ | ling<br>ests    | Other<br>Resources                                               |                                 |
| (3) (2)                                                                                           | (3)                                                                    | (3)                                            | (2)                                         | ( )         |                 | (3)                                                              |                                 |
| (3) (2)                                                                                           | located. Consider (                                                    | ownership, co-owner                            | (2)<br>ship, and exclusions.                | (.          | <b>)</b>        | (3)                                                              |                                 |
| ential undisclosed accounts<br>st Response Received Date                                          | (3)<br>located. Consider of<br>Claim SSN                               | (3)<br>ownership, co-owners<br>Claimant Name   | (2)<br>ship, and exclusions.<br>Attachments | Interest    | Details         | Reassign                                                         |                                 |
| ential undisclosed accounts<br>st Response Received Date<br>04/10/2010                            | Claim SSN<br>090-99-8908                                               | Claimant Name<br>Dupery, Lucy                  | (2)<br>ship, and exclusions.<br>Attachments | Interest    | Details<br>Show | Reassign                                                         |                                 |
| (3) (2)<br>tential undisclosed accounts<br>ist Response Received Date<br>04/10/2010               | Claim SSN<br>090-99-8908                                               | Claimant Name<br>Dupery, Lucy                  | Attachments                                 | Interest    | Details<br>Show | Reassign<br>Reassign<br>Select a Unit:<br>or<br>Enter OQP Offi   | Select •                        |
| ential undisclosed accounts<br>st Response Received Date<br>04/10/2010                            | Claim SSN<br>090-99-8908                                               | Claimant Name<br>Dupery, Lucy                  | (2)<br>ship, and exclusions.<br>Attachments | Interest    | Details<br>Show | Reassign<br>(Pesssign)<br>Select a Unit:<br>or<br>Enter OQP Offi | Select                          |
| (3) (2)<br>tential undisclosed accounts<br>rst Response Received Date<br>04/10/2010<br>04/11/2010 | (3)<br>located. Consider of<br>Claim SSN<br>090-99-8908<br>661-11-8908 | Claimant Name<br>Dupery, Lucy<br>White, Will E | Attachments                                 | Interest    | Details<br>Show | Reassign<br>Reassign<br>Select a Unit:<br>or<br>Enter OQP Offi   | Select                          |

#### **Overdue Verifications**

| "AFI                  | User Guide<br>PolicyNet<br>Printer Configuration |
|-----------------------|--------------------------------------------------|
| Office: 174 Unit: AJH |                                                  |
|                       | Assign Work Refresh List Exit                    |

## Workload Management

| Potential<br>Ineligibility<br>(3) | No Accounts<br>Received<br>( 2 ) | All Responses<br>Received<br>(3) | s Potential Undisclose<br>Accounts<br>(3) | d Overdue<br>Verifications<br>(2) | Pendii<br>Reques<br>(3) | ng<br>sts | Other<br>Resources<br>(3) |          |
|-----------------------------------|----------------------------------|----------------------------------|-------------------------------------------|-----------------------------------|-------------------------|-----------|---------------------------|----------|
| Request other doc                 | umentation for over              | rdue Verificatio                 | n Requests.                               |                                   |                         |           |                           |          |
| Days Overdue                      | Overdue Date                     | Claim SSN                        | Claimant Name                             | Attachments                       | Interest                | Details   | Reassign                  |          |
| 1                                 | 12/09/2010                       | 230-90-8778                      | Oldsman, Archangelo S                     |                                   |                         | Show      | Reassign                  |          |
|                                   |                                  |                                  |                                           |                                   |                         |           | Select a Unit             | Select - |
|                                   |                                  |                                  |                                           |                                   |                         |           | or<br>Enter OQP Office    | Code:    |
|                                   |                                  |                                  |                                           |                                   |                         |           |                           | Apply    |
| 1                                 | 12/09/2010                       | 230-90-6545                      | Oldsman, AnnMarie                         |                                   |                         | Show      | Reassign                  |          |
|                                   |                                  |                                  |                                           |                                   |                         |           |                           |          |
|                                   |                                  |                                  |                                           |                                   |                         |           |                           |          |

## Pending Requests

|                                                                       |                                                           |                                               |                           |                                        |                          |          |                         |                                                                                |                   | Use<br>P<br>Printer Confi | er Gu<br>Policy<br>gura |
|-----------------------------------------------------------------------|-----------------------------------------------------------|-----------------------------------------------|---------------------------|----------------------------------------|--------------------------|----------|-------------------------|--------------------------------------------------------------------------------|-------------------|---------------------------|-------------------------|
| ce: <b>174</b> Unit: <u>A</u>                                         | <u>IJH</u>                                                |                                               |                           |                                        |                          |          |                         |                                                                                |                   |                           |                         |
|                                                                       |                                                           |                                               |                           |                                        |                          |          | Assi                    | ign Work                                                                       | Refr              | resh List                 | Б                       |
|                                                                       |                                                           |                                               |                           |                                        |                          |          |                         |                                                                                |                   |                           |                         |
| orkload Ma                                                            | nagemen                                                   | it                                            |                           |                                        |                          |          |                         |                                                                                |                   |                           |                         |
|                                                                       |                                                           |                                               |                           |                                        |                          |          |                         |                                                                                |                   |                           |                         |
| Potential<br>Ineligibility                                            | No Account<br>Received                                    | s All Respo<br>Receiv                         | onses P<br>red            | otential Undisclosed<br>Accounts       | Overdue<br>Verifications | P        | ending<br>equests       | Other<br>Resource                                                              | s                 |                           |                         |
| (3)                                                                   | (2)                                                       | (3)                                           |                           | (3)                                    | (2)                      |          | (3)                     | (3)                                                                            |                   |                           |                         |
| o action is require                                                   | ed for pending                                            | requests.                                     |                           |                                        |                          |          |                         |                                                                                |                   |                           |                         |
| o action is require                                                   | ed for pending<br>Claim SSN                               | requests.<br>Claimant Name                    | Response<br>Received      | es Requests<br>d Outstanding           | Attachments              | Interest | Details                 | Reassign                                                                       |                   |                           |                         |
| o action is require<br>First Request Date<br>04/18/2010               | ed for pending<br>Claim SSN<br>770-90-7778                | Claimant Name<br>Robinson, Sarah              | Response<br>Received      | es Requests<br>d Outstanding<br>1      | Attachments              | Interest | Details<br>Show         | Reassign<br>(Reassign)                                                         |                   |                           |                         |
| First Request Date                                                    | claim SSN<br>770-90-7778                                  | Claimant Name<br>Robinson, Sarah              | Response<br>Received<br>1 | es Requests<br>d Outstanding<br>1      | Attachments              | Interest | Details<br>Show         | Reassign<br>(Reassign)<br>Select a Unit:                                       | Select            | •                         |                         |
| lo action is require<br>First Request Date<br>04/18/2010              | claim SSN<br>770-90-7778                                  | Claimant Name<br>Robinson, Sarah              | Response<br>Received<br>1 | es Requests<br>d Outstanding<br>1      | Attachments              | Interest | Details<br>Show         | Reassign<br>Reassign<br>Select a Unit:<br>or                                   | Select            | •                         |                         |
| lo action is require<br>First Request Date<br>04/18/2010              | ed for pending<br>Claim SSN<br>770-90-7778                | Claimant Name<br>Robinson, Sarah              | Response<br>Received<br>1 | es Requests<br>d Outstanding<br>1      | Attachments              | Interest | Details<br>Show         | Reassign<br>(Reassign)<br>Select a Unit:<br>or<br>Enter OQP Offic              | Select            | •                         |                         |
| lo action is require<br>First Request Date<br>04/18/2010              | ed for pending<br>Claim SSN<br>770-90-7778                | requests.<br>Claimant Name<br>Robinson, Sarah | Response<br>Received<br>1 | es Requests<br>d Outstanding<br>1      | Attachments              | Interest | Details<br>Show         | Reassign<br>(Reassign)<br>Select a Unit:<br>or<br>Enter OQP Offic              | Select            | •<br>Apply                |                         |
| io action is requir<br>First Request Date<br>04/18/2010<br>04/19/2010 | ed for pending<br>Claim SSN<br>770-90-7778<br>710-90-1118 | Robinson, Jake                                | Response<br>Received<br>1 | es Requests<br>d Outstanding<br>1<br>3 | Attachments              | Interest | Details<br>Show<br>Show | Reassign<br>(Reassign)<br>Select a Unit:<br>or<br>Enter OQP Offic<br>Reassign) | Select<br>e Code: | •<br>Apply                |                         |

## Other Resources

| AFI                                                           |                                |                                    |                         |                          |                            |                                                                   | ا<br>Printer Co | Jser Guide<br>PolicyNe<br>nfiguration |
|---------------------------------------------------------------|--------------------------------|------------------------------------|-------------------------|--------------------------|----------------------------|-------------------------------------------------------------------|-----------------|---------------------------------------|
| Office: 174 Unit: AJH                                         |                                |                                    |                         |                          |                            |                                                                   |                 |                                       |
|                                                               |                                |                                    |                         |                          |                            | Assign Work                                                       | Refresh List    | ) Exit                                |
| Potential<br>Ineligibility<br>(3)<br>Develop other resources. | nt<br>All Resp<br>Recei<br>(3) | Potential Und<br>red Accoun<br>(3) | isclosed Ov<br>ts Verif | erdue<br>ications<br>(2) | Pending<br>Requests<br>(3) | Other<br>Resources<br>(3)                                         |                 |                                       |
| First Response Received Date                                  | Claim SSN                      | Claimant Name                      | Attachments             | Interest                 | Details                    | Reassign                                                          |                 |                                       |
| 04/09/2010                                                    | 560-90-8908                    | Brickman, Gray T                   |                         |                          | Show                       | Reassign<br>Select a Unit: Select<br>or<br>Enter OQP Office Code: | t •             |                                       |
|                                                               |                                |                                    |                         |                          |                            |                                                                   | Арр             | ly                                    |
| 04/10/2010                                                    | 090-99-8908                    | Dupery, Lucy                       |                         |                          | Show                       | Reassign                                                          |                 |                                       |
| 04/11/2010                                                    | 661-11-8908                    | White, Will E                      |                         |                          | Show                       | Reassign                                                          |                 |                                       |